# **Opendiem Training**

# **Technical Note**

Generate .csv Reports & Send to ftp Site

Opendiem-TECH-0010

| Revision | 5.0.1    |            |         |
|----------|----------|------------|---------|
| Status   | Initials | Date       | Comment |
| Released | RAC      | 05/13/2013 |         |
|          |          |            |         |
|          |          |            |         |
|          |          |            |         |
|          |          |            |         |

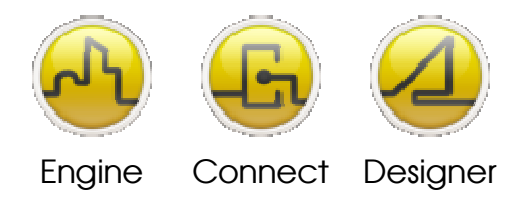

**OPENDIEM TRAINING TECH-0010** 

## Technical Notes, Generate a .csv Report from Logged Data and Send to an ftp Site

## Introduction

By using Opendiem's built in Reporter and Scheduler Services, logged data can be shared with external sources and programs in .csv file format. The process can be further automated if your server has internet access by sending the data to an external ftp site.

## Instructions

From the Opendiem Services Engine, choose Add Service and create a new Reporter Service.
 a. Give each Service an unique name.

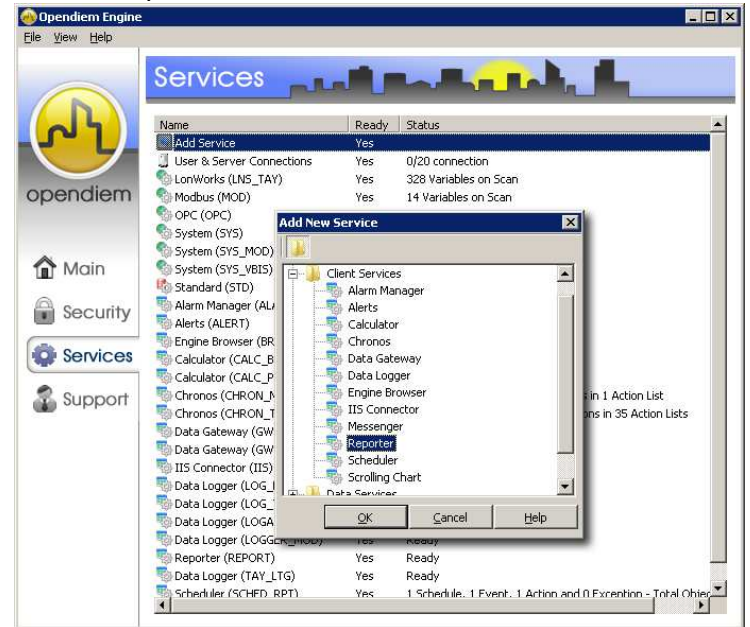

Double-click the new Reporter Service to open, and then click on the "General" tab.
 a. Choose the "File Creation Mode" radio button.

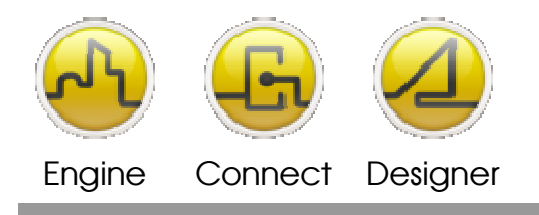

#### **OPENDIEM TRAINING TECH-0010**

| Reporter - (REPORT)       |               |
|---------------------------|---------------|
| General Energy            |               |
| Version: 5.2.0            |               |
| O Printing / Preview mode |               |
| File Creation Mode        |               |
|                           |               |
|                           |               |
|                           |               |
|                           |               |
|                           |               |
|                           |               |
|                           |               |
|                           |               |
|                           |               |
|                           |               |
|                           |               |
|                           |               |
| Show in Taskbar           |               |
|                           | <u>C</u> lose |

- 3. Choose the "Energy" tab (Energy is the default name for report types, it cannot be changed)
  - a. Enter the name of your Data Logger Service in the "Service Key" box.
  - b. Choose your report type, in this case we'll use HistoryCSV.
  - c. Enter the desired Report period in hours, ie 24 for 24 hours worth of historical data from the time the report is generated (done through the Scheduler Service, discussed later in this document).
  - d. Use the check boxes for data format options (localized long, or logger date/time), and Excel Friendly if importing to a spreadsheet.

| 🗞 Reporter - (REPORT)                                                                                                    |  |  |  |
|----------------------------------------------------------------------------------------------------|--|--|--|
|                                                                                                    |  |  |  |
| CSV Energy Benette                                                                                                    |  |  |  |
| Service Key: LOG_TAY                                                                                                    |  |  |  |
| Report: HistoryCSV  Clear Files                                                                                                    |  |  |  |
| Report period: 24 hours                                                                                                    |  |  |  |
| Use localized long date format 🔽 Excel Friendly                                                                                                    |  |  |  |
| File Name:                                                                                                    |  |  |  |
| E:\Documents and Settings\eetc\My Documents\HVAC_Report.csv                                                                                                    |  |  |  |
| Variables: (16) Maximum reached                                                                                                    |  |  |  |
| Valiables: (10) ModRMINI recorred           [L0G, TAYAC01 Supply Ar Temp           L0G, TAYAC01 Supply Ar Set Point           L0G, TAYAC01 Supply Ar Set Point           L0G, TAYAC01 Supply Ar Set Point           L0G, TAYAC01 Supply Ar Set Point           L0G, TAYAC01 Supply Duct Static           L0G, TAYAC01 Supply Ouct Static           L0G, TAYAC01 Supply Ouct Static           L0G, TAYAC01 Supply Ouct Static           L0G, TAYAC02 Supply Ar Temp           L0G, TAYAC02 Supply Ar Temp           L0G, TAYAC02 Supply Ar Temp           L0G, TAYAC02 Supply Ar Temp           L0G, TAYAC02 Supply Ar Set Point           L0G, TAYAC02 Supply Duct Static SP           L0G, TAYAC02 Supply Duct Static SP           L0G, TAYAC02 Supply Duct Static SP           L0G, TAYAC02 Supply Duct Static SP           L0G, TAYAC02 Supply Duct Static SP           L0G, TAYAC02 Supply Duct Static SP           L0G, TAYAC02 SAFY PD Udput           L0G, TAYAC02 SAFY DUct Static SP           L0G, TAYABoler HHWR Temp           L0G, TAYBoler HHWR Temp           L0G, TAYBoler HHWR Temp |  |  |  |
|                                                                                                    |  |  |  |

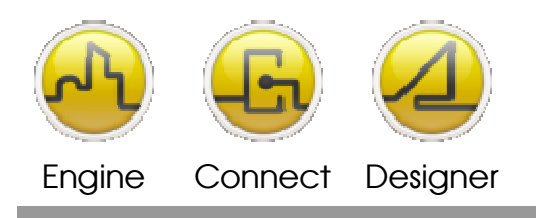

#### **OPENDIEM TRAINING TECH-0010**

e. Drag and drop up to 16 logged variables into the window, these will appear in your report.

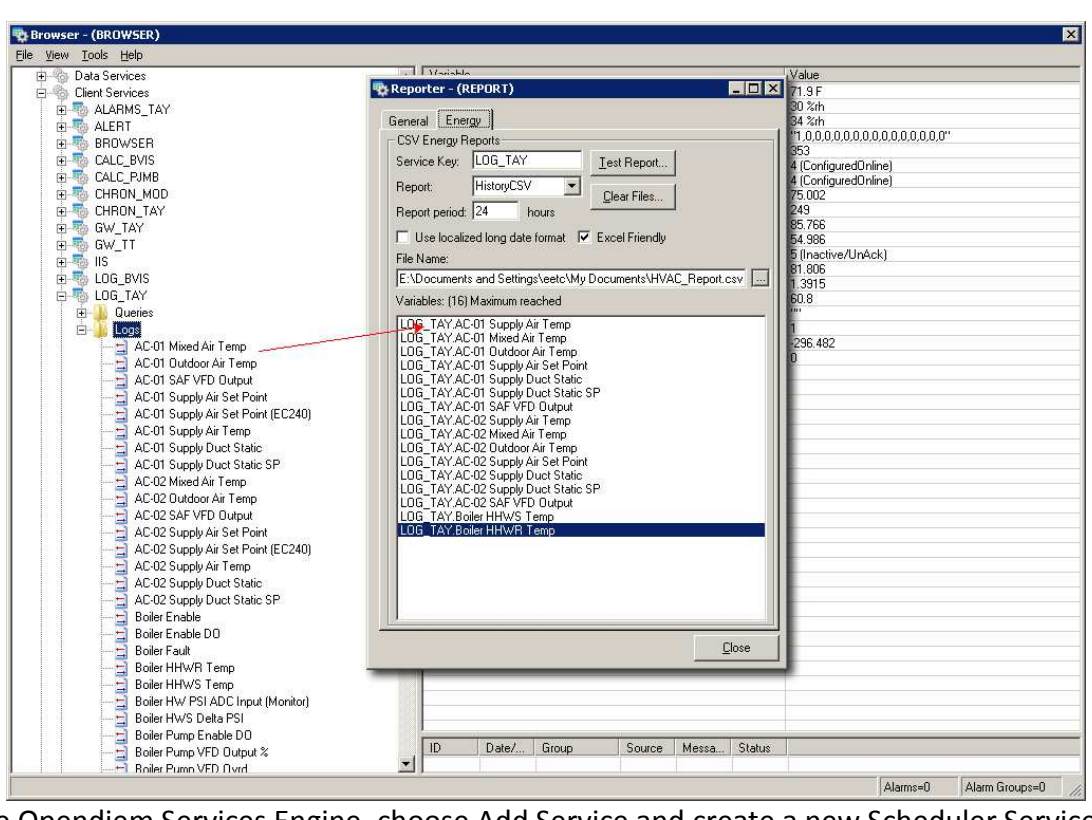

- 4. From the Opendiem Services Engine, choose Add Service and create a new Scheduler Service.
  - a. Give each Service an unique name.

|              | Services                 | ر المر          |              |          |                              |
|--------------|--------------------------|-----------------|--------------|----------|------------------------------|
|              | Name                     | Ready           | Status       |          |                              |
| <b>1</b> - L | Add Service              | Yes             |              |          |                              |
|              | User & Server Connection | s Yes           | 0/20 connect | tion     |                              |
| nondiam      | LonWorks (Lf Add New S   | ervice          |              | ×        |                              |
| pendiem      | Modbus (MOI              |                 |              |          |                              |
|              | Suctor (SVS)             |                 |              |          |                              |
|              | System (SYS              | ent Services    |              | <b>_</b> |                              |
| Main         | System (SYS              | Alarm Manager   |              |          |                              |
| in the state | Standard (ST             | Calculator      |              |          |                              |
| Coourity     | 🐻 Alarm Manag            | Chronos         |              |          |                              |
| security     | Nerts (ALER              | Data Gateway    |              |          |                              |
|              | Sengine Brow:            | Data Logger     |              |          |                              |
| Services     | 📲 Calculator (C          | Engine Browser  |              |          |                              |
|              | Calculator (C            | IIS Connector   |              |          | and a second care            |
| Support      | Chronos (CH              | Peporter        |              |          | Actions in 1 Action List     |
|              | Chronos (CH              | Scheduler       |              |          | W Actions in 35 Action Lists |
|              | Data Gatewa              | Scrolling Chart |              | -        |                              |
|              | IIS Connecto             | ta Sarvicar     |              |          |                              |
|              | Data Logger              | QK              | Cancel       | Help     |                              |
|              | Data Logger              | 103             | Thomas       |          |                              |
|              | Data Logger (LOGALYTICS  | i) Yes          | Ready        |          |                              |
|              | 🖏 Data Logger (LOGGER_MO | D) Yes          | Ready        |          |                              |
|              | Departer (DEDODT)        | Vec             | Deady        |          |                              |

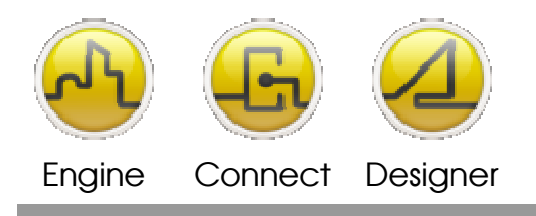

### **OPENDIEM TRAINING TECH-0010**

5. Double-click the new Scheduler to open the service and begin defining your report schedule.a. From the Edit Menu, pick "Add Schedule ..."

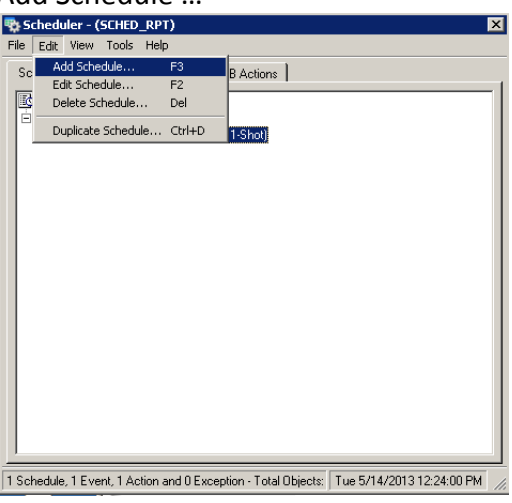

b. Choose "Periodic 1-Shot" for your Schedule Type

| ichedule Details -                                                     | Repeating 2-Shot                                                                                                    | × |
|------------------------------------------------------------------------|----------------------------------------------------------------------------------------------------|---|
| Schedule Type:<br>General<br>Name:<br>Description:<br>Group:<br>Start: | Repeating 2-Shot Simple 1-Shot Repeating 1-Shot Periodic 1-Shot Repeating 2-Shot Repeating 2-Shot Periodic 2-Shot S /14/2013 End: 5 /15/2013 |   |
| Exception Type:                                                        | -None- Exceptions                                                                                                    |   |
|                                                                        | No Linked Exception Groups                                                                                                    | 1 |
| Performance Action                                                     | 8                                                                                                    |   |
| <u>A</u> dd                                                            | Edit Delete Duplicate                                                                                                    |   |
| No Events                                                              | <u> </u>                                                                                                    |   |

- c. Fill in your Schedule Details by giving it a Name and Description and assigning it to a Group.
- d. Enable your Scheduler, and pick Start and End dates as appropriate.
- e. Use the drop down menu to add any exceptions (Holidays, etc.) that have been defined.
- f. Click the "Add ..." button to define the ON Time and frequency for this schedule.
- 6. Name your Event, and then choose the ON Time to run your report and the frequency of the report.

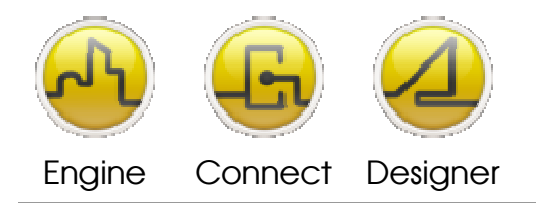

#### **OPENDIEM TRAINING TECH-0010**

| Event Details - Periodic 1-Sl        | not            | ×                    |
|--------------------------------------|----------------|----------------------|
| General Heartbeat                    |                |                      |
| Name: Fun Report<br>ON Time: 00:04 - | repeat after 1 | Day(s)               |
| Actions                              |                |                      |
| Type [ON] Param.1                    | Param.2        |                      |
| SVC REPORT                           | Energy         |                      |
|                                      |                |                      |
|                                      |                |                      |
|                                      |                |                      |
|                                      |                |                      |
|                                      |                |                      |
|                                      |                |                      |
|                                      |                |                      |
| Add                                  | <u>D</u> elete | . Du <u>p</u> licate |
| 1 Action                             | <u>0</u> K     | <u>C</u> ancel       |

- 7. Click the "Add ..." button to define the actions for this schedule, click on the "Service Message" tab.
  - a. Enter the name of your Reporter Service in the Service Key Name section.
  - b. Enter Energy in the Message section.
  - c. You can test your report by using the "Send Now" button.
    - i. Your .csv file will be created in the folder that you defined in the Reporter Service.

| Action Detai | s - Periodic 1-Shot 🛛 🗙                                                                        |
|--------------|------------------------------------------------------------------------------------------------|
| Set a Varia  | ble Service Message Run an Application Move/Copy File Service Key Name: REPORT Message: Energy |
|              | <u>S</u> end Now                                                                               |
|              | <u> </u>                                                                                       |

- 8. After clicking "Ok", add a new action. From the "Event Details Periodic 1-Shot" window click the "Add ..." button and choose the "Move/Copy File" tab.
  - a. Choose the "FTP" radio button, enter or select the location of your .csv file which you defined in the Reporter Service.
  - b. Enter the details and credentials for your ftp location.

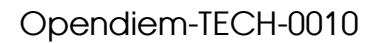

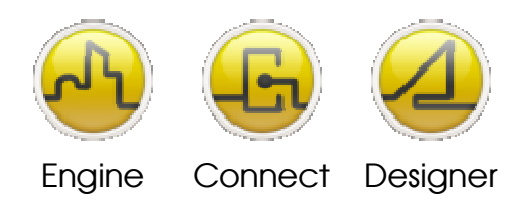

#### **OPENDIEM TRAINING TECH-0010**

- i. Enter only the domain of the Remote Server Address, you do not need to add ftp://.
- c. If there are other files that you don't want sent in the folder you can use the File Mask section to only move your .csv files (ie \*.csv).
- d. You can test your ftp settings by clicking on the "Move Now ..." button.

| Action Details - Periodic 1-Shot 🛛 🔀 |                                                                                            |  |  |
|--------------------------------------|--------------------------------------------------------------------------------------------|--|--|
| Set a Variabl                        | le Service Message Run an Application Move/Copy File                                       |  |  |
| C Folder                             | Reporter/file/path/tile.csv       Remote Server Address     User       Domain.com     user |  |  |
|                                      | File Mask: <u>D</u> ptions <u>Move Now</u>                                                 |  |  |
|                                      | <u> </u>                                                                                   |  |  |

- e. To set file move options, click the "Options ..." button.
  - i. The files can be backed up locally by adding a date/time stamp to each file name.

| F | File Move Options                          |                                  |  |  |  |
|---|--------------------------------------------|----------------------------------|--|--|--|
|   | Backup file loc                            | ally                             |  |  |  |
|   | Success location:                          | \Success\                        |  |  |  |
|   | Failed location:                           | \Failed\                         |  |  |  |
|   | □ <u>A</u> dd Time Stam<br>to avoid overwr | p on backup file YYYYMMDDhhnnss  |  |  |  |
|   | 🗖 Add Time Stam                            | p <u>b</u> efore                 |  |  |  |
|   | Remote FTP Path:                           |                                  |  |  |  |
|   | 🔽 Passive Transfe                          | er Mode (recommended)            |  |  |  |
|   | Create a <u>C</u> opy (                    | File not delete after transfert) |  |  |  |

9. Use your ftp site settings to manage files after they have been transferred.

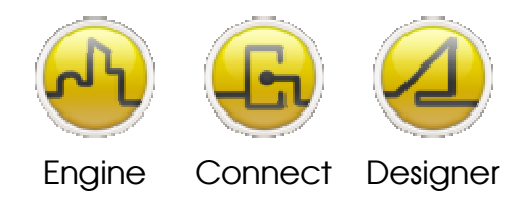

Opendiem-TECH-0010

#### **OPENDIEM TRAINING TECH-0010**

## Notes:

#### Version 5.00 November 2010

All Rights Reserved. Copyright © 2010 Building Clouds. Information contained in this document regarding device applications is intended through suggestion only and may be superseded by updates. No representation or warranty is given and no liability is assumed by Building Clouds, Inc. with respect to accuracy or use of such information or infringement of patents arising from such use or otherwise. Use of Building Clouds products as critical components in life support systems is not authorized except with expressly written approval by Building Clouds. No Licenses are conveyed, implicitly or otherwise, under any intellectual property rights.

All Trademarks mentioned herein are the property of their respective companies

Building Clouds 3229 Whipple Road Union City, CA 94587

Email: <u>support@buildingclouds.com</u> http://www.buildingclouds.com